## INSTALLING SIMON EVERWHERE

Open up the App Store on you iOS device

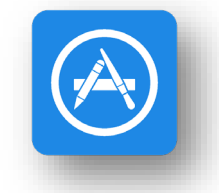

Search

Tap the search icon

In the above search box, type 'SIMON Everywhere'. Tap Search. a simon everywhere

Tap the Get button (or Cloud Icon) to install the application. SIMON Every Connecting tead

SIMON Everywhere Connecting teachers and parent

<u>C1</u>2

Once the application has installed, navigate to your home screen and tap the application.

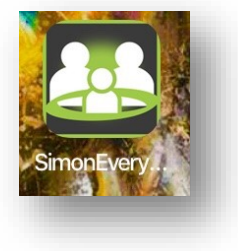

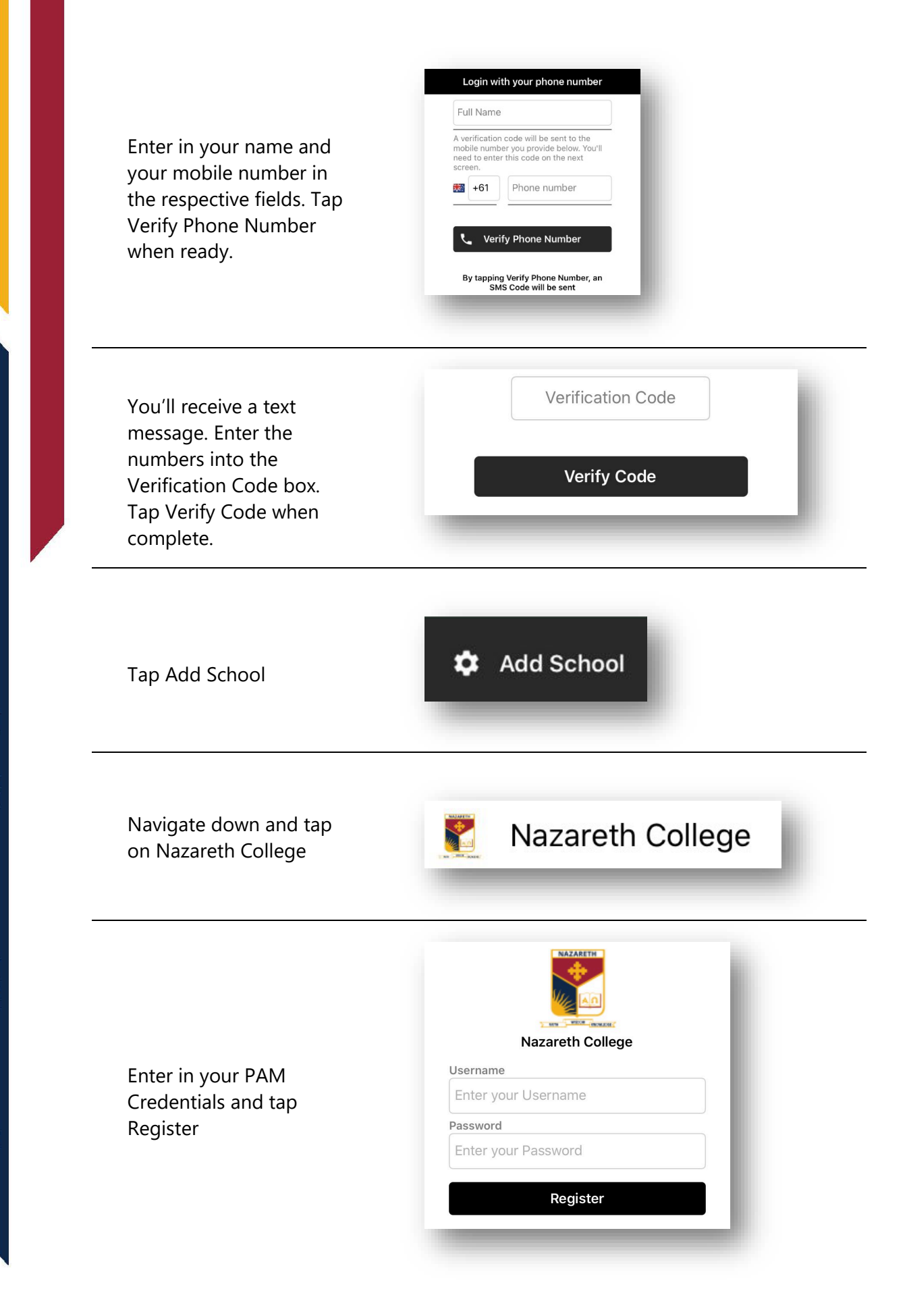

Manning Drive, Noble Park North, VIC 3174 | PO Box 1289, Waverley Gardens, VIC 3170 Australia CRICOS Provider No: 01097M